# キッズアイ会員サイト ガイドブック (プレキッズクラブ・準会員用)

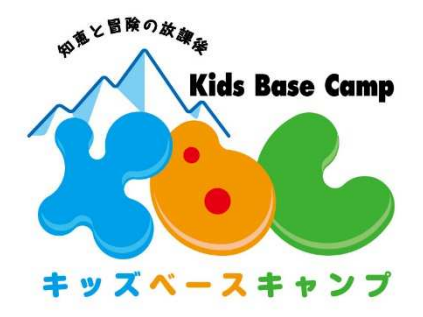

- 1. ログイン
- 2. TOP画面
- 3. コース・会員種別変更
- 4. イベント・講座申込
  - (1)お申込み方法について
  - (2) キャンセル方法について
- 5. 入会手続会·説明会申込
  - (1)お申込み方法について
- (2) キャンセル方法について
- 6. 会員情報確認·変更
- 7. KBC入会申込
- 8. メールアドレス(ログインID) 変更
- 9. パスワード変更

## 1.ログイン

#### 【初めてご利用の方】 ・右の二次元コードまたはURLからキッズアイ会員サイトに入ります。 ・「初めての方/パスワードをお忘れの方はこちら」より、パスワードの設定をお願いします。 ・パスワードはKBCで初期設定をしているため、「再設定」となります。 ・ご登録いただいたメールアドレスは、ログインIDとしてご利用いただきます。また、KBCからの 各種ご案内メールの送信先となります。 ・noreply@in-out.kidsbasecamp.comからのメールが受信できるように、事前にドメイン解除設定 をお願いいたします。 ・1家庭・1ログインIDとなります。ご兄弟姉妹がKBC会員、プレキッズクラブ会員、ユーザー登録済みの方の場合は、同一の ログインID、パスワードとなります。その場合、KBC会員またはプレキッズクラブ会員の会員番号が大きい会員の ご登録いただいているメールアドレスがユーザーIDとなります。 ・ログインID、パスワードを変更された場合は、ご兄弟姉妹のログインID、パスワードも変更になります。 キッズアイ会員サイトURL:https://portal.kidsai.com/kbc/public/login 2 3 キッズアイ会員 サイトに入る。 キッズアイ 初めての方/パスワードをお忘れの方 **Kids** 「パスワード再設定のご案内」メールを送信します。 ログインID(メールアドレス)を入力してメールを送信 してください。 「初めての方/パスワードを 2 お忘れの方はこちら」を ログインID (メールアドレス) タップする。 ログインID 確認のため、もう一度入力してください パスワード メールを送信する ログイン 登録したメールアドレス 3 (ログインID)を入力する。 ログイン画面に戻る 初めての方/パスワードをお忘れの方はこちら > 4 【KBC】パスワード再設定のご案内 パスワード設定の 4 URLがメールで 東急キッズペースキャンプカスタマーセンターです。 送信される。 いつもキッズペースキャンプをご利用いただきましてありがとうご ざいます。 入力されたメールアドレス宛に「パスワード再設定のご 下記のURLよりログインパスワードの再設定画座へアクセスして いただき、 ログインの際に使用するパスワードの再設定を完了してください。 案内」メールを送信しました。 メールに記載されたURLより、パスワードの再設定を行 URL ってください。 メールソフトによってはURLが途中で改行される場合があります 一定時間が経過してもメールが届かない場合は、入力さ その場合にはお手数ですが上記のURLをプラウザに直接コピー&ペーストしてアクセスしてください。 れたメールアドレスに誤りがある可能性があります。 「初めての方/パスワードをお忘れの方」から再度お手続 ■掲設定ご案内メール活信後、24時間を経過しますとセキュリティ保持のため有効期限切れとなります。 その場合は両度、最初からお手続きをお願いいたします。 パスワードを きください。 5 こ不明点や伝達事項がございましたら、キッズペースキャンプまでご逮捕下さい。 設定する。 \*このメールは、配信専用アドレスから配信されています。 退信内容の確認およびご返答はいたしかねますのでご了承ください。 ログイン画面に戻る \*\*\*\*\*\*\*\*\*\*\*\*\*\*\*

設定完了

6

📫 12

| - |  |
|---|--|
|   |  |
| _ |  |

|                            | P                                                                    |
|----------------------------|----------------------------------------------------------------------|
| ログイン/<br>再設定を<br>す.        | パスワードを再設定してください。<br>行うと以前のパスワードは使用できなくなりま                            |
| また、パ<br>す。<br>ご兄弟会<br>スワード | スワードはログイン後の管理画面で変更可能で<br>員がいらっしゃる場合は、ユーザーサイトのパ<br>も変更になりますのでご注意ください。 |
| ログイン                       | D (メールアドレス) :                                                        |
|                            |                                                                      |
| 新しいパ.                      | スワードを入力してください                                                        |
| 新しいパ.<br>確認のた              | スワードを入力してください<br>めもう一度入力してください                                       |
| 新しいパ                       | スワードを入力してください<br>めもう一度入力してください<br>28文字以上20文字以内で入力してください              |

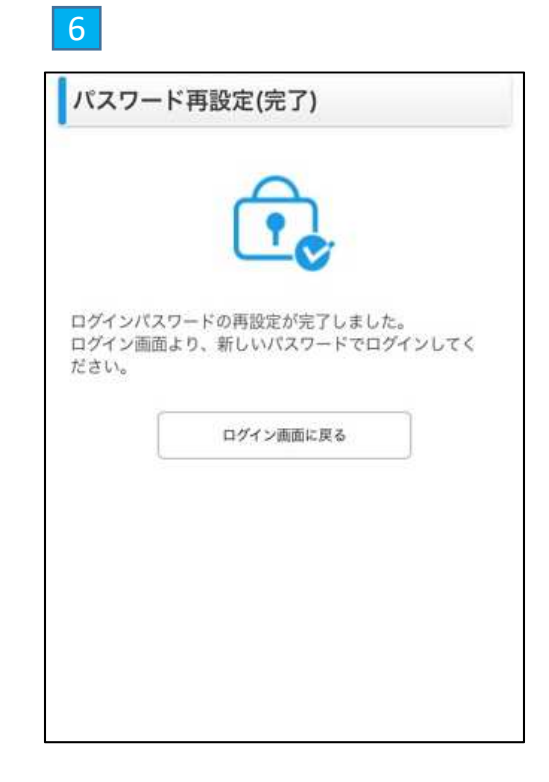

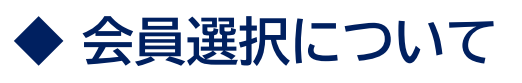

| 会員選択           |                                        | <b>ビ</b><br>ログアウト        |
|----------------|----------------------------------------|--------------------------|
| 会員             | 選択                                     |                          |
|                | 氏名                                     | 店舗                       |
|                | ービーシー タロウ                              | 桜新町                      |
| ご入会の手<br>らっしゃる | 「続き、イベントや説明会への参加を<br>ら場合は、こちらよりユーザー登録を | こで希望のご兄弟の方がい<br>たお願いします。 |
| 2              | 兄弟ユーザー登録                               | k                        |
| 以下のユー<br>ユーザー  | -ザー登録がございます。<br>-番号 氏名                 | 店舗                       |
| 3)             | ケービーシー ハナコ                             | KBC桜新町                   |
|                | ケービーシー ハナオ                             | KBC桜新町                   |
|                |                                        |                          |

①対象の会員を選択下さい。

②新規でご兄弟のユーザー(非会員)登録を される場合は、こちらをご選択ください。

③既にご兄弟でユーザー(非会員)登録がある場合は、 こちらに表示されます。こちらに表示されているお子様 の登録情報を確認・変更登録をされる場合は、別途 ユーザーサイトからログイン下さい。

## 2. TOP画面

各種お手続きはこちらからご選択下さい。

### 【アイコン】

各種手続きはこちらからご選択ください。

◆メニュー プレキッズクラブ会員・準会員の方が ご利用できるメニューは以下の通りとなり ます。

①コース・会員種別変更 小学1年生4月の会員種別、ご利用コース を変更できる画面です。 ※年長の10月からご利用可能

②イベント・講座申込 開催予定のイベントや無料体験講座の お申込み出来る画面です。

③入会手続会・説明会申込 集団で行われる入会手続会及び説明会の お申込みをいただく画面です。

### ④会員情報確·変更

会員様情報を変更できる画面です。 現在ご登録いただいている、会員情報・ 保護者情報等をご確認いただけます。 また、変更がある場合はこちらから変更 手続きをお願いいたします。 ※2023年3月1日~利用可能

⑤メールアドレス変更 ログインIDとしてご登録されている メールアドレスを変更する画面です。

⑥パスワード変更 キッズアイ会員サイトのパスワードを変更 する画面です。

⑦入退室通知メールアドレス 変更 2つ目の入退室メールアドレスとして

こう日の入塩至メールアドレスとして ご登録されているメールアドレスを変更 する画面です。 ※入退室メールの配信は、小学校入学後 ご利用できるサービスとなります。

### ⑧KBC入会申込

プレキッズクラブの会員様がKBC会員の 入会申込をする画面です。 ※準会員様はご利用対象外です。

③ログアウト 作業終了後はセキュリティ保持のため ログアウトされることをおすすめします。

### 【スケジュール表】

イベントのお申込状況が確認できます。 ※その他の欄は小学校ご入学後の ご利用となります。

### ●イベント

イベントの申込みがある日は以下の 通り表示されます。 申込み中(仮受付):△ 申込済み:○ キャンセル待ち:キャ待

| ■ ● ● ● ● ● ● ● ● ● ● ● ● ● ● ● ● ● ● ●           |       |          |       |       |      |
|---------------------------------------------------|-------|----------|-------|-------|------|
|                                                   | 会員番号  | 号 学年 氏名  | 3 所属店 | 舗が表示さ | れます。 |
| 店舗からのお知らせが表示されます。<br>イベントや各種ご案内が表示されますので、ご確認ください。 |       |          |       |       |      |
| _                                                 |       | 2023年02月 |       |       |      |
|                                                   | 対象の月を | をご選択くだ   | さい。   | 中込中 🛄 | :体现自 |
| 日(曜日)                                             | 217   | -eessel  | 入業    | - 京臣  | ミール  |
| 1日(日)                                             |       |          |       |       |      |
| (日)月 - 祝)                                         |       |          |       |       |      |
| 3日(水)                                             |       |          |       |       |      |
| 4日(水)                                             |       |          |       |       |      |
| 5日(木)                                             |       |          |       |       |      |
| 6日(前)                                             |       |          |       |       |      |
| 7時(土)                                             |       |          |       |       |      |
| 8日(日)                                             |       |          |       |       |      |
| 9日(月・祝)                                           |       |          |       |       |      |
| 10日(火)                                            | -     |          |       |       |      |
| 118(8)                                            |       |          |       |       |      |
| 12日(水)                                            |       |          |       |       |      |
| 13日(金)                                            |       |          |       |       |      |
| 14(8)+)                                           |       |          |       |       |      |
| 150(0)                                            |       |          |       |       |      |
| 10,01                                             |       |          |       |       |      |
| 1013(91)                                          |       |          |       |       |      |

|                          | H<br>الج<br>الج |
|--------------------------|-----------------|
| コース・会員種別変更               | 1,              |
| 預かり内容一括変更 利用             | できません〉          |
| 休退会申込 利用                 | できません〉          |
| イベント・講座申込                | 2>              |
| 入会手続会・説明会申込              | 3>              |
| 長期休みパック申込 利用す            | できません >         |
| オプション料金明細 利用れ            | ごきません 🔪         |
| 入退室履歴照会利用で               | きません >          |
| 会員情報確認・変更                | <b>4</b> >      |
| メールア <mark>ド</mark> レス変更 | 5>              |
| パスワード変更                  | 6>              |
| 入退室通知メールアドレス変            | 便⑦>             |
| KBC入会申込                  | 8>              |
| 📑 ログアウト                  | 9               |

## 3. コース・会員種別変更 ★年長の10月~利用可能

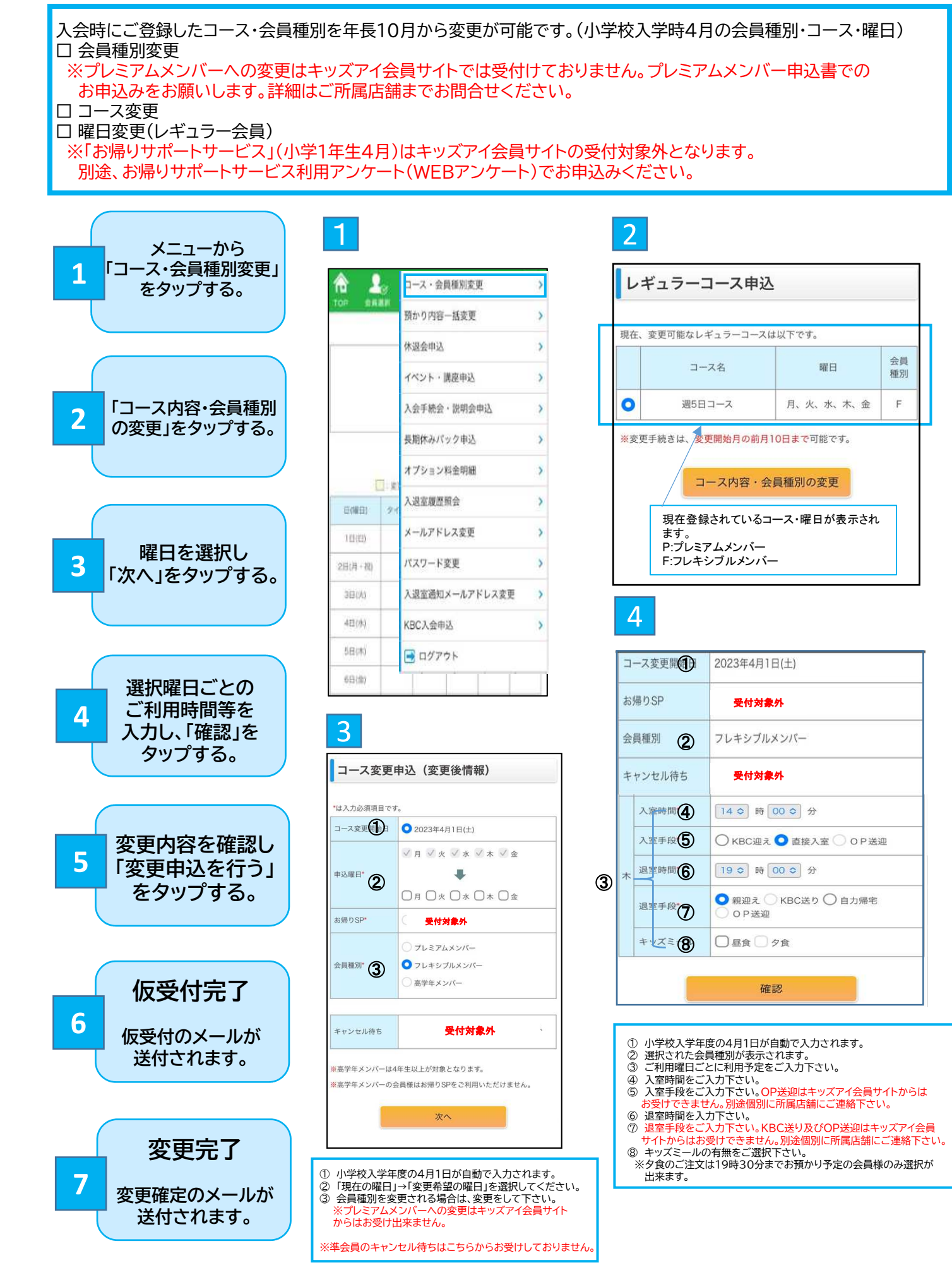

| コース変更同 |         | 申込(確認)         |
|--------|---------|----------------|
|        |         |                |
|        | ース変更開始日 | 2023年4月1日(土)から |
| お      | 帰りSP    | なし             |
| 会      | 員種別     | フレキシブルメンバー     |
| +      | ャンセル待ち  | 希望する           |
|        |         |                |
|        | 入室時間    | 14時00分         |
|        | 入室手段    | 直接入室           |
| 月      | 退室時間    | 19時00分         |
|        | 退室手段    | 親迎え            |
|        | キッズミール  |                |
|        | 入室時間    | 14時00分         |
|        | 入室手段    | 直接入室           |
| 火      | 退室時間    | 19時00分         |
|        | 退室手段    | 親迎え            |
|        | 退室手段    | 親迎え            |
|        | キッズミール  |                |
|        | 入室時間    | 14時00分         |
|        | 入室手段    | 直接入室           |
| 水      | 退室時間    | 19時00分         |
|        | 退室手段    | 親迎え            |
|        | キッズミール  |                |
|        | 入室時間    | 14時00分         |
|        | 入室手段    | 直接入室           |
| *      | 退室時間    | 19時00分         |
|        | 退室手段    | 親迎え            |
|        | キッズミール  |                |
|        | -       | -              |
|        |         | 変更申込を行う        |

5

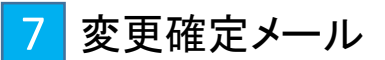

| メール<br>いつもキッズペースキャンプをご利用いただき、ありがとうございます。<br>以下のレギュラーコース変更申込が確定しましたので、ご連絡いたします。 |
|--------------------------------------------------------------------------------|
|                                                                                |
| 《月曜日》<br>入室時間: 14:00<br>入室手段: 直接入室<br>退室時間: 19:00<br>退室手段: 親迎え<br>キッズミール:      |
| 《火曜日》<br>入室時間:14:00<br>入室手段:直接入室<br>過室時間:19:00<br>過室手段:親迎え<br>キッズミール:          |
| 《水曜日》<br>入室時間: 14:00<br>入室手段: 直接入室<br>退室時間: 19:00<br>退室手段: 親迎え<br>キッズミール:      |
| 《木曜日》<br>入室時間: 14:00<br>入室手段: 直接入室<br>退室時間: 19:00<br>退室手段: 親迎え<br>キッズミール:      |
|                                                                                |
| ※このメールは、配信専用アドレスから配信されています。<br>返信されても、返信内容の確認およびご返答はできませんのでご了承願います。            |

6 仮受付完了メール

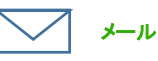

#### いつもキッズベースキャンプをご利用いただき、ありがとうございます。 以下のレギュラーコース変更の申込を仮受付しましたので、お知らせいたします。 申込結果は後ほどメールにてご連絡いたします。

[会員名]

[コース変更開始日] 2023年4月1日(土)

[商品名] 週4日コース [お帰りSP] なし

[会員種別] フレキシブルメンバー

[キャンセル待ち] 希望する

《月曜日》 [入室時間] 14:00 [入室時間] 直接入室 [退室時間] 19:00 [退室手段] 親迎え [キッズミール]

《火曜日》 [入室時間] 14:00 [入室時間] 直接入室 [退室手間] 19:00 [退室手段] 親迎え [キッズミール]

《水曜日》 [入室時間] 14:00 [入室手段] 直接入室 [退室時間] 19:00 [退室手段] 親迎え [キッズミール]

《木曜日》 [入室時間] 14:00 [入室手段] 直接入室 [退室時間] 19:00 [退室手段] 親迎え [キッズミール]

ご不明点や伝達事項がございましたら、店舗までご連絡ください。

※このメールは、配信専用アドレスから配信されています。 返信されても、返信内容の確認およびご返答はできませんのでご了承願います。

### 【コース変更をお受けできない場合】

変更をお受けできない場合は、ご登録のメールアドレスに 「【KBC】レギュラーコース変更申込結果のご連絡(否認)」という件名の メールが届きます。

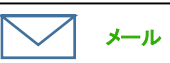

いつもキッズベースキャンブをご利用いただき、ありがとうございます。 以下のレギュラーコース変更申込を確定できませんでした。 理由:

金曜日は定員の為、お受けする事が出来ませんでした。大変申し訳ございません。

会員名: コース変更開始日:2023年04月01日(土) 商品名:週5日コース お帰りSP:なし 会員種別:フレキシブルメンバー

《月曜日》 入室時間:14:00 入室手段:直接入室 退室時間:19:00 退室手段:親迎え キッズミール:

《火曜日》 入室時間:14:00 入室手段:直接入室 退室時間:19:30 退室手段:親迎え キッズミール:

《水曜日》 入室時間:14:00 入室手段:直接入室 退室時間:19:00 退室手段:親迎え キッズミール:

《金曜日》 入室時間: 13:00 入室手段: 直接入室 退室時間: 19:00 退室手段: 自力帰宅 キッズミール:

こ不明点や伝達事項がございましたら、店舗までご連絡ください。

※このメールは、配信専用アドレスから配信されています。 返信されても、返信内容の確認およびご返答はできませんのでご了承願います。

## 4.イベント・講座申込 (1)お申込み方法について

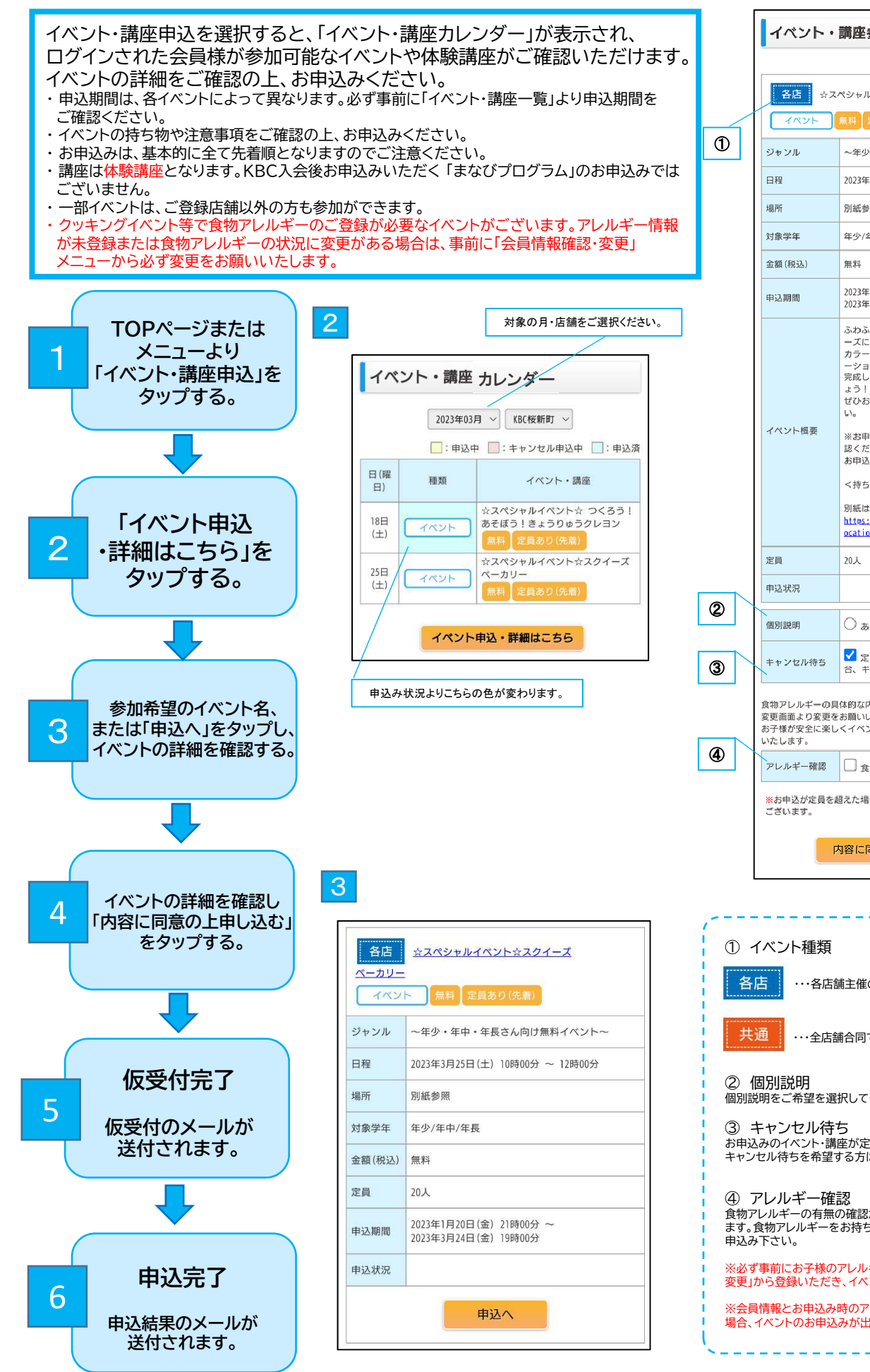

|   | イベント・                                         | 講座参加申込                                                                                                    |
|---|-----------------------------------------------|----------------------------------------------------------------------------------------------------|
|   | 各店 ☆ス/                                        | ペシャルイペント☆スクイーズペーカリー                                                                                                    |
|   | 1222                                          | 無料 定員あり(先着)                                                                                                    |
| D | ジャンル                                          | ~年少・年中・年長さん向け無料イベント~                                                                                                    |
|   | 日程                                            | 2023年3月25日(土) 10時00分 ~ 12時00分                                                                                                    |
|   | 場所                                            | 別紙参照                                                                                                    |
|   | 対象学年                                          | 年少/年中/年長                                                                                                    |
|   | 金額(税込)                                        | 無料                                                                                                    |
|   | 申込期間                                          | 2023年1月20日(金) 21時00分 ~<br>2023年3月24日(金) 19時00分                                                                                                    |
|   | イベント概要                                        | ふわふわ! もちもち! 焼きたてパンのスクイ<br>ーズに、<br>カラースプレーやキラキラシュガーをデコレ<br>ーションします★<br>実成したら、パン屋さんごっこで楽しみまし<br>ょう!<br>ぜひお友達を誘ってKB(に遊びに来てくださ<br>い。<br>※お申込み方法やイベント詳細は別紙をご確<br>該ください。また、注意事項等にご同意の上 |
|   |                                               | お申込みくたさい。<br><持ち物>マスク<br>別紙はこちら→<br>https://www.kidsbasecamp.com/files/cms/l<br>pcation/event/2022 07_soueze.plf                                                                 |
|   | 定員                                            | 20人                                                                                                    |
|   | 申込状況                                          |                                                                                                    |
|   | 個別説明                                          | O an O al                                                                                                    |
| D | キャンセル待ち                                       | ✓ 定員超過により申込が確定できない場合、キャンセル待ちを希望する                                                                                                    |
|   | 食物アレルギーの具<br>変更画面より変更を<br>お子様が安全に楽し<br>いたします。 | 体的な内容に変更がある場合は、ユーザー情報<br>お願いいたします。<br>くイベントに参加できるため、ご協力をお願い                                                                                                    |
|   | アレルギー確認                                       | □ 食物アレルギーをお持ちのお子様                                                                                                    |
|   | ※お申込が定員を載<br>ございます。                           | 国えた場合、早期に申込受付を終了する場合が                                                                                                    |
|   | 4                                             | 9容に同意の上申し込む                                                                                                    |

Δ

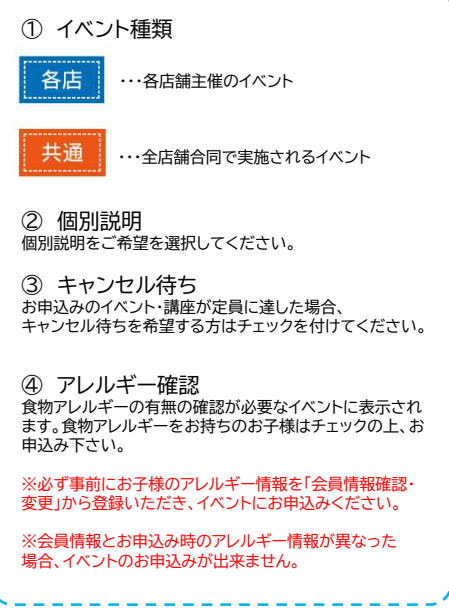

5

イベント申込み(仮受付完了)メール

#### ご登録のメールアドレスに 「【KBC】イベント・講座申込について(仮受付)」が届きます。

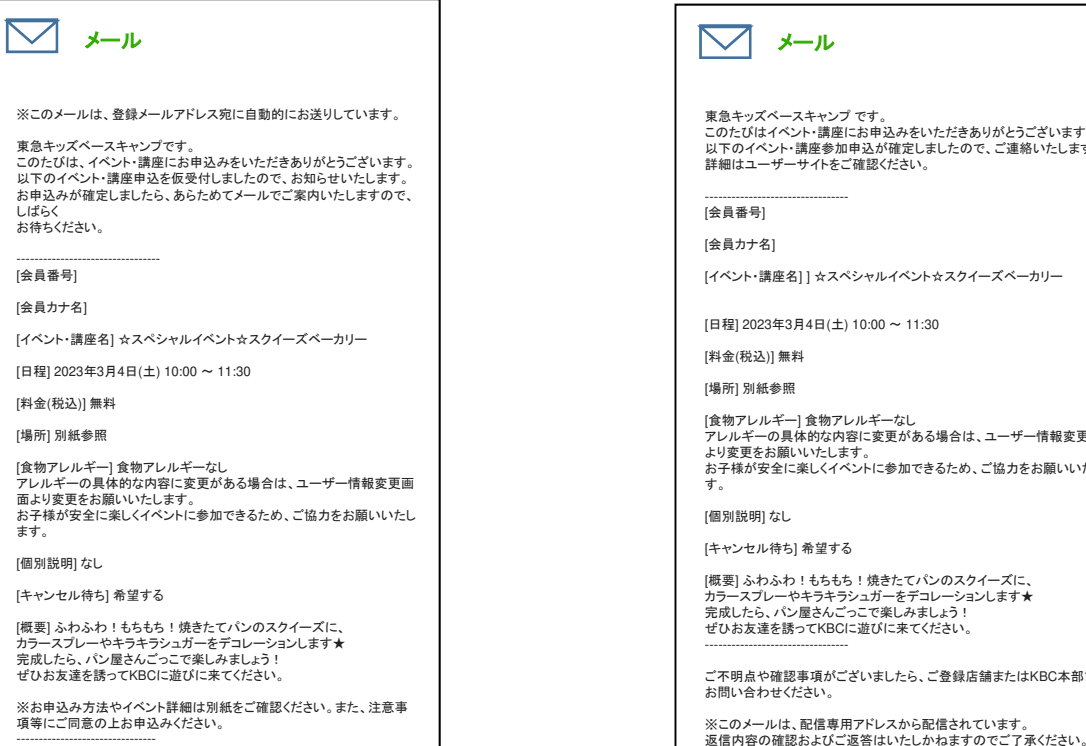

### 【イベント申込をお受けできない場合】

ご入会をお受けできない場合は、ご登録のメールアドレスに 「【KBC】イベント・講座申込結果について」という件名のメールが届きます。

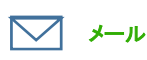

東急キッズベースキャンプ です。

大変申し訳ございませんが、以下の理由によりお申込みいただき ましたイベント・講座のお申込をお受けすることができませんでした

理由 定員をこえているためお申込みをお受けできません

[ユーザー番号]

[ユーザーカナ名]

[イベント・講座名] ☆スペシャルイベント☆スクイーズベーカリー

[日程] 2023年03月04日(土) 10:00~11:30

[料金(税込)]無料

[場所] 別紙参照

[個別説明] なし

[食物アレルギー] 食物アレルギーなし

[キャンセル待ち] 希望する

[概要] ふわふわ! もちもち! 焼きたてパンのスクイー カラースプレーやキラキラシュガーをデコレーションします★ 完成したら、パン屋さんごって楽しみましょう! ぜひお友達を誘ってKBCに遊びに来てください。

※お申込み方法やイベント詳細は別紙をご確認ください。また、注 意事項等にご同意の上お申込みください。

<持ち物>マスク

別紙はこちら一 https://www.kidsbasecamp.com/files/cms/location/event/2022\_07\_squeeze.pdf

ご不明点や確認事項がございましたら、ご登録店舗またはKBC本 部までお問い合わせください。

※このメールは、配信専用アドレスから配信されています 返信内容の確認およびご返答はいたしかねますのでご了承くださ

\* \* \* \* \* \* \* \* \* \* \* \* \* \* \* \* ースキャンプ桜新町 j426-3461 \* \* \* \* \* \* \* \* \* キッズへ TEL:03-5426-3461 https://portal.kidsai.com/kbc/public/login \*\*\*\*\*\*\*\*\*\*\*\*\*\*\*\*\*\*\*\*\*

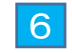

### イベント申込み完了メール

#### ご登録のメールアドレスに 「【KBC】イベント・講座申込結果について(確定)」が届きます。

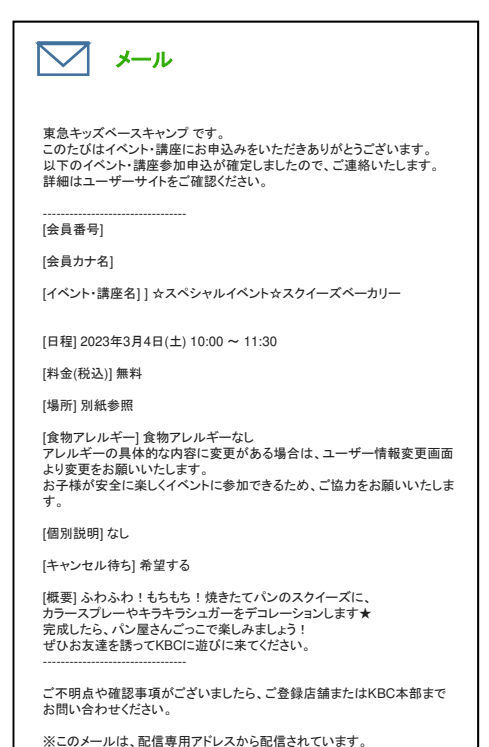

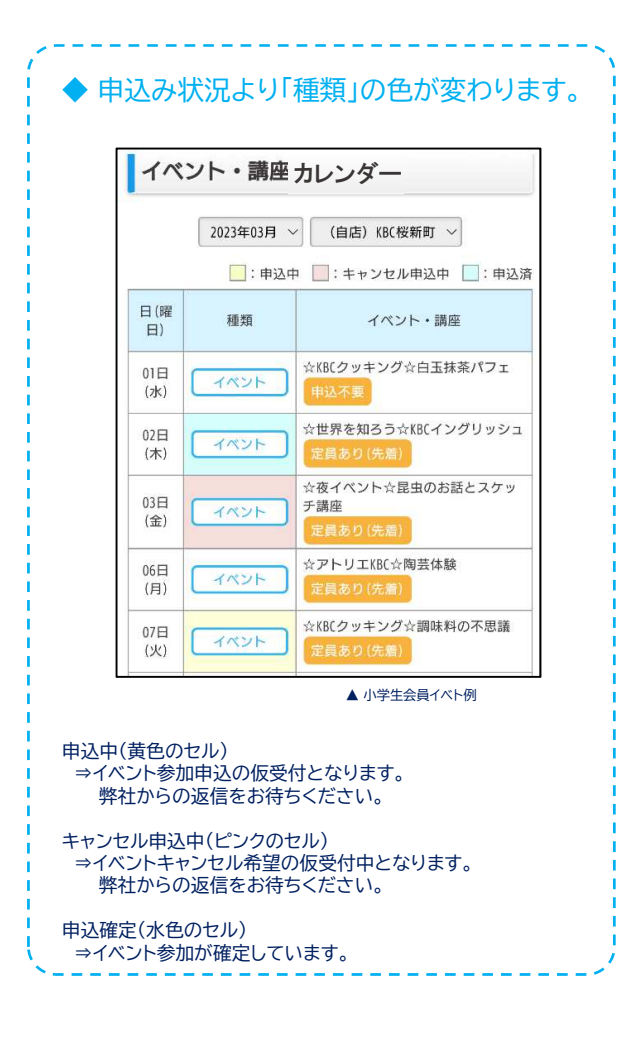

## (2)キャンセル方法について

A店 ····イベント実施 前営業日19時~当日 参加料金の100%がキャンセル料として発生します。

・・・イベント実施 4~7日前 参加料金の20% イベント実施 前日~3日前 参加料金の50% イベント当時 参加料金の100%がキャンセル料として発生します。

※ 上記を基本とさせていただきますが、イベント・講座によってはキャンセル料金の発生タイミングが異なる場合がございます。 詳細は「イベント・講座参加申込」のイベント概要をご確認ください。

※各イベントのキャンセルは、前営業日19時までとなっております。それ以降キャンセルをご希望の方は各店舗までお問い合わせください。

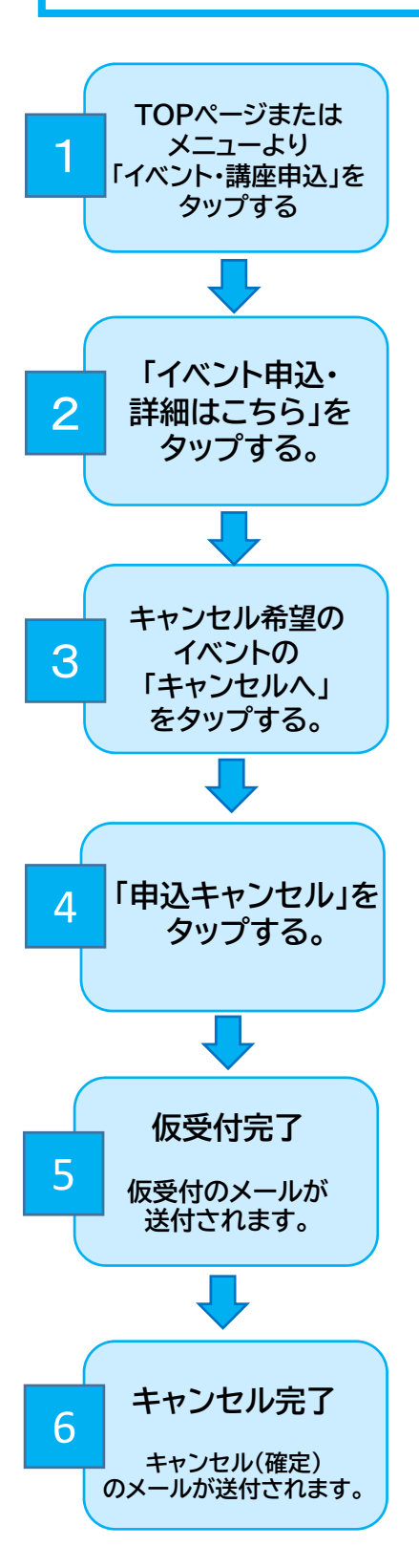

共通

| そぼう!きょう<br>イベント | <u>50ゅうクレヨン</u><br>無料<br>定員表り(先義)             |
|-----------------|-----------------------------------------------|
| ジャンル            | ~年少・年中・年長さん向け無料イベント~                          |
| 日程              | 2023年3月18日(土) 10時00分 ~ 12時00分                 |
| 場所              | <b>АКВС</b>                                   |
| 対象学年            | 年少/年中/年長                                      |
| 金額(税込)          | 無料                                            |
| 定員              | 20人                                           |
| 申込期間            | 2023年1月20日(金) 21時00分~<br>2023年3月17日(金) 19時00分 |
| 申込状況            | 申込済                                           |

## 5 キャンセル 仮受付完了

ご登録のメールアドレスに【KBC】イベント・講座申込につい て(仮受付)という件名のメールが届きます。

### 📈 メール

※このメールは、登録メールアドレス宛に自動的にお送りしています。

東急キッズベースキャンプです。 このたびは、イベント、講座にお申込みをいただきありがとうございます。 以下のイベント・講座キャンセル申込を仮受付しましたので、お知らせいた します。 お申込みが確定しましたら、あらためてメールでご案内いたしますので、し ばらく お待ちください。

[会員番号]

[会員カナ名]

[イベント・講座名] ☆スペシャルイベント☆ つくろう! あそぼう! きょうりゅ うクレヨン

[日程] 2023年3月18日(土) 10:00 ~ 12:00

[料金(税込)] 無料

[場所] 各KBC

[個別説明] なし

[概要] 今にもとことこ歩きだしそうな「恐竜」の形をしたかわいいクレヨン♪ 好きな色を混ぜてオリジナルのマーブル模様に仕上げよう! 卵カブセルの中に入れて、おうちに持ち帰ろう☆

ご不明点や確認事項がございましたら、ご登録店舗またはKBC本部まで お問い合わせください。

| 各표 😭           | スペシャルイベント☆ つくろう!あそぼう!きょう                                                                              |
|----------------|----------------------------------------------------------------------------------------------------|
| りゅうクレヨン        |                                                                                                    |
|                |                                                                                                    |
| シャンル           | ~年少・年中・年長さん回び無料イベント~                                                                                  |
| 日程             | 2023年3月18日(土) 10時00分~ 12時00分                                                                          |
| 编研             | 备KBC                                                                                                  |
| 刘策学年           | 年少/年中/年長                                                                                              |
| 金額(税込)         | 1914                                                                                                  |
| # <u>2.898</u> | 2023年1月20日(余) 21時00分~<br>2023年3月17日(金) 19時00分                                                         |
| イベント概要         | 今にもとことご参きだしそうな「恐竜」の形を<br>したかわいいクレヨン♪<br>好きな色を変ぜてオリジナルのマーブル模様に<br>住上げよう!<br>卵カプセルの中に入れて、おうちに持ち漂ろう<br>☆ |
| 2Ħ             | 20,5                                                                                                  |
| (MIR) IRE (F   | なし                                                                                                    |
| 中达状况           | 申込済                                                                                                   |

## 5.入会手続会・説明会申込 (1)お申込み方法について

主に、年長会員を対象としたサービス説明会や保護者会、プレキッズクラブ会員を対象とした入会手続会(集団またはオン ライン)は「キッズアイ会員サイト」にてお申込みを受付けます。具体的なご案内は、ホームページまたは、事前にレターや メール等で行います。

・ご本人およびそのご兄弟姉妹(ユーザー登録済みの方も含む)が、プレキッズクラブ・KBC会員入会手続中(仮受付)の場合は、入会手続会・説明会の申込みはできません。

・ご希望の説明会のお申込みをお受けできない場合は、メールにてご案内いたしますので、あらためて別日のご予約をお願いいたします。

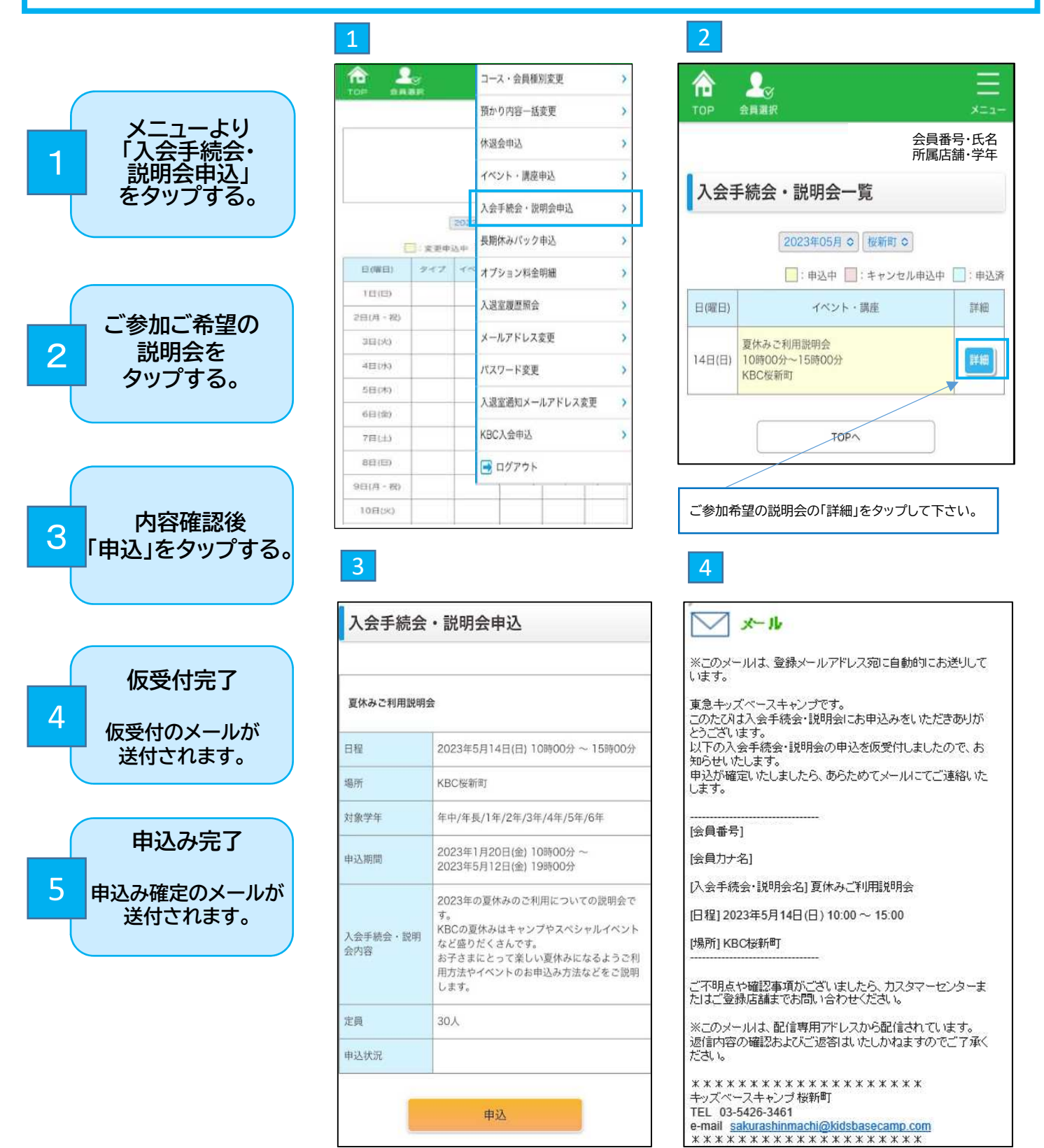

## (2)キャンセル方法について

(1)でご予約が確定した後、「入会手続会・説明会」をキャンセルする場合は、以下の通りキャンセルの手続きをお願いします。

### 【ご注意点】

・一度申込をした入会手続会・説明会の申込をキャンセルする場合は、前営業日19時までにお手続きをお願いします。
 ・前営業日19時までにお手続きができなかった場合は、参加予定の店舗にお電話またはメールでご連絡をお願いします。

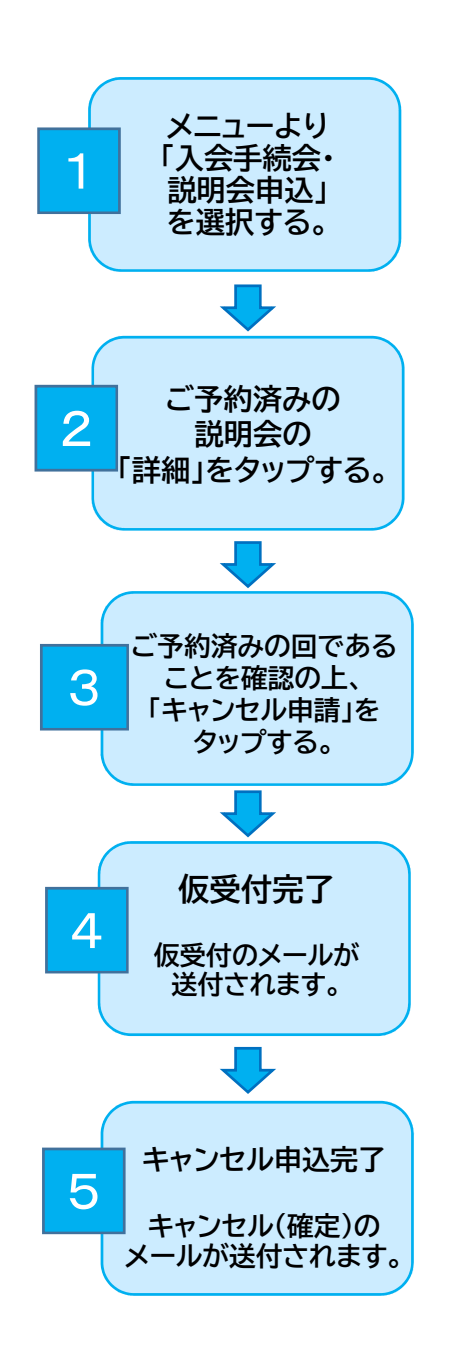

|                       | <br>×=1-                                                                                                    |
|-----------------------|----------------------------------------------------------------------------------------------------|
| 会員番                   | 号・氏名<br> 舗・学年                                                                                                    |
| ∈続会・説明会一覧             |                                                                                                    |
| 2023年02月 V 桜新町 V      |                                                                                                    |
| 📃:申込中 📃:キャンセル申込中      | ]:申込済                                                                                                    |
| イベント・講座               | 詳細                                                                                                    |
| 保護者会<br>19時00分~20時00分 |                                                                                                    |
| ТОРА                  |                                                                                                    |
|                       | ▲員選択     会員選択     会員選択     后属店     F続会・説明会一覧     2023年02月 ▼ 桜新町 ▼     ○:申込中 ○:キャンセル申込中     イベント・講座     保護者会     19時00分~20時00分     TOPへ |

①こう約済のの人気子続会・説明会はどかが小巴になっています。 ②表示された入会手続会・説明会から、キャンセルをご希望の会の 「詳細」をタップしてください。

- ★セルの背景色が申込状態によって変わります。 ・申込中(仮受付):黄色 ・キャンセル申込中(仮受付) ピンク
- ・キャノセル申込中(仮受付) ヒノ? ・申込済み(確定):水色

### 4 キャンセル申込 仮受付完了

|                                       | 会員番号·氏名·所属店舗·学年                               |
|---------------------------------------|-----------------------------------------------|
| 入会手続会<br>受付完了)                        | ・説明会キャンセル申込(仮                                 |
| 入会手続会・説<br>した。<br>お申込の可否は、<br>ご連絡いたしま | 明会申込キャンセルの仮受付を完了しま<br>あらためてご登録メールアドレスまで<br>す。 |
|                                       |                                               |

| 保護者会            |                                                |
|-----------------|------------------------------------------------|
| 日程              | 2023年3月4日(土) 10時00分 ~ 12時00分                   |
| 場所              | KBC梭新町                                         |
| 対象学年            | 年長                                             |
| 申込期間            | 2023年1月20日(金) 10時00分 ~<br>2023年2月28日(火) 19時00分 |
| 入会手続会・説明<br>会内容 | 4月からの入会に向け、具体的なご利用方法、<br>送迎などのご説明をさせていたdかいます。  |
| 定員              | 30人                                            |
| 申込状況            | 申込済                                            |

3

| ご登録のメールアドレスに「【KBC】入会手続 | き会・ |
|------------------------|-----|
| 説明会キャンセル申込について(仮受付)」が  | 届き  |
| ます。                    |     |
| • •                    |     |

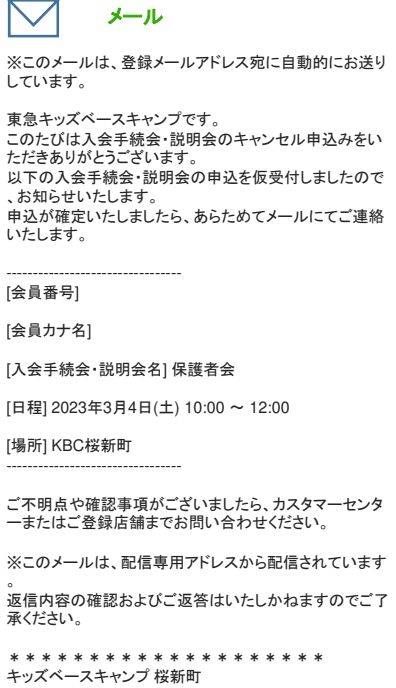

TEL 03-5426-3461 e-mail <u>sakurashinmachi@kidsbasecamp.com</u> \*\*\*\*\*\*\*

## 6. 会員情報確認·変更

- ・保護者氏名、フリガナ、続柄、電話・携帯番号、住所、緊急連絡先の変更を行った場合、ご兄弟姉妹(KBC会員・プレキッ ズクラブ会員・ユーザー登録済みの方)の登録情報も変更になります。
- ・ご兄弟姉妹で別の情報のご登録希望の場合は、カスタマーセンターまで個別にお問い合わせください。
- ・お子様の氏名変更をご希望の場合は、キッズアイ会員サイトではお受けしておりません。カスタマーセンターまで個別にご連絡ください。
- ・ご本人およびそのご兄弟姉妹(ユーザー登録済みの方も含む)が、会員情報変更申請中(仮受付中)は、「ユーザー情報 変更」「KBC入会」「プレキッズクラブ入会」のお申込みはお受けできません。

・会員情報変更手続きが完了しましたら、確定メールが送信されます。「会員情報確認・変更」画面から変更内容が更新 されているかご確認をお願いします。

2

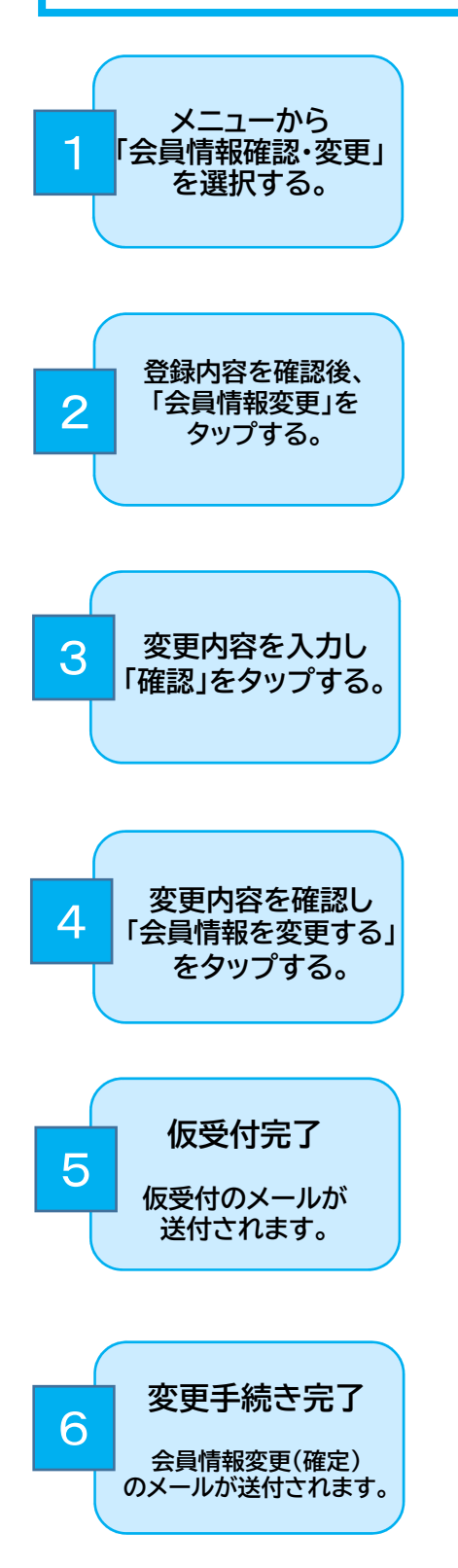

| ê 🤉       |        |         |     |              |     |
|-----------|--------|---------|-----|--------------|-----|
| 00 0.00   | ŇR.    |         |     |              | ×=, |
|           |        | 1       | 2月1 | コース・会員種別変更   |     |
|           |        |         |     | 預かり内容一括変更    |     |
|           |        |         |     | 休退会申込        |     |
|           |        |         |     | イベント・講座申込    |     |
|           | 1      | 2023401 | 用口  | 入会手続会・説明会申込  |     |
|           | 2. 突更中 | 24 EI:  | **: | 長期休みパック申込    |     |
| 1.00000   | 23.2   | -to-2F  | -   | オプション料金明細    |     |
| 2日(月 - 祝) |        |         | -   | 入退室履歴照会      |     |
| 3日(火)     |        |         |     | 会員情報確認・変更    |     |
| 4日(水)     |        |         |     | メールアドレス変更    |     |
| 5日(木)     |        |         |     | パフロード恋面      |     |
| 6日(第)     |        |         |     |              | =   |
| 7日(土)     |        |         |     | 人返全週知メールアトレス | 发史  |
| 8日(日)     |        |         |     | KBC入会申込      |     |
| 9日(月 - 祝) |        |         |     | 📑 םטֹדטר     |     |

会局情報変更

| 27481648<br>8 予修改型にの用)<br>8 予修改年月(日(山道) | · Att Opt                                                                                   |
|-----------------------------------------|---------------------------------------------------------------------------------------------|
| 8792870(08)<br>8792870(08)              | 第 # 世 ○ 只想                                                                                  |
| 8793480(08)                             | and the second second                                                                       |
|                                         | 2014 V # E V R E V R                                                                        |
| 此于地区和高人动物高名(A<br>集)                     | *-cli                                                                                       |
| 5741905(2 <b>8</b> )                    | *rtintuk                                                                                    |
| \$5754 <i>₹~(©</i> \$)                  | <ul> <li>● あつ ○ ねし<br/>(あり) をご通用の構成は、高井的な意物2%しんギーの<br/>可能をこえたくとない)</li> <li>「クシラ</li> </ul> |
| 1.2 M (A.W.                             |                                                                                             |
| Riseri Scalay                           | 6                                                                                           |
| RBBKSDUD+(ell)                          | X4 [ ]                                                                                      |
| 454T(22(48)                             | 020000000000000000000000000000000000000                                                     |
| 和目標用(任用)                                | 252 + 3333 + 4444                                                                           |
| ####(6/ <b>#</b> )                      | 115 + 0929 + 8687                                                                           |
| \$19899(61 <b>9</b> )                   | 815 · 0034 佳所续集 □ 用的                                                                        |
| 1474(cil)                               |                                                                                             |
| 市区町村(20月)                               |                                                                                             |
| 景地ロア<br>マンション5(2)                       | a 2-3-3                                                                                     |

| i在ご登録いただいている    | 会員请釈は以下の通りとなり家下。 |
|-----------------|------------------|
| 5子缅情略           |                  |
| 27年9月1日         | Rt               |
| <b>岩子線主車</b> 月日 | 2014年6月6日        |
| お子様保育書・コ様美名     | ギ代田              |
| 后子维小学校名         |                  |
| 811アレルギー        | 80 297           |
| 建成物质            |                  |
| 保護者氏名           |                  |
| 保護専兵名フリカナ       |                  |
| iem.            | 推定               |
| 41584           | 282-3333-4444    |
| 然年前年            | 113-0929-8687    |
| 5454            | \$15-0034        |
| a tri           |                  |
|                 |                  |
| 4.急速器先1         |                  |
| 解除课程而1.成名       |                  |
| 利息温格元1.杭州       | 推见               |
| 以急速将北1.1月早春寺    | 252-6677-6868    |
| <b>经高速展先</b> 2  |                  |
| N9367235        |                  |
| 展会道杨元3桥内        | 16.00            |
| 與許道培元2 按單語句     | 544-655-3222     |
| 2入会情報           |                  |
| メルマの数価          | ##75             |
| 书デ儿凝瞭           | 78)              |

|                                  | 2/2.                            |
|----------------------------------|---------------------------------|
| 紧急連絡先1                           |                                 |
| 緊急連絡先1 氏名(必 <b>須</b> )           | 佐々木 大次郎                         |
| 緊急連絡先1 続柄( <b>必須</b> )           | ○父○毋●祖父○祖毋○兄弟○その他               |
| 緊急連絡先1 携帯番号(必<br><mark>漬)</mark> | 252 - 6677 - 8888               |
| <b>桑急連絡先2</b>                    |                                 |
| 緊急連絡先2 氏名(必須)                    | 123.05 19:09/                   |
| 緊急連絡先2 統柄(必須)                    | ○父○毋○祖父●祖母○兄弟○その他               |
| 緊急連絡先2 携帯番号(必<br><u>須</u> )      | 544 - 655 - 3222                |
| 「登録情報                            |                                 |
| メルマガ配信(任意)                       | ● 希望する ○ 希望しない                  |
| モデル登録内容を確認の上、<br>モデル登録をする(任意)    | ✓ モデル登録する <u>モデル登録内容を確認する</u>   |
| 《モデル登録の解除をご希望》                   | ・<br>の方は、ご所属店舗またはカスタマーセンターまでご連絡 |
| こさい。                             |                                 |
|                                  | <b>藤</b> 12                     |
|                                  | PReD                            |
|                                  |                                 |
|                                  |                                 |
|                                  | EZ.                             |

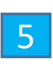

|                                                | 会員番号・氏名・所属店舗・学年                                                   |   | 会員番                                                                                                    |
|------------------------------------------------|-------------------------------------------------------------------|---|----------------------------------------------------------------------------------------------------|
| 会員情報変更(                                        | 確認)                                                               |   | 会員情報変更(仮受付完了)                                                                                                  |
| ↓下の内容で会員登録情報<br>※保護者氏名・電話番号・!<br>帛姉妹の会員・ユーザーの! | を変更します。よろしいでしょうか?<br>携帯番号・住所・緊急連絡先1・緊急連絡先2はご登録のある兄<br>青戦も変更になります。 |   | 会員情報変更申込の仮受付を完了しました。<br>申請内容の変更が確定しましたら、あらためて登録<br>いたします。                                                      |
| 6子樣情報                                          |                                                                   |   |                                                                                                    |
| お子様性別                                          | 男性                                                                |   |                                                                                                    |
| お子様生年月日                                        | 2015年5月5日                                                         |   | TOPA                                                                                                    |
| お子様保育園・幼稚園名                                    | 用買                                                                |   |                                                                                                    |
| お子様小学校名                                        | 用貿                                                                |   |                                                                                                    |
| 食物アレルギー                                        | なし                                                                |   |                                                                                                    |
| 呆護者情報                                          | ·                                                                 |   |                                                                                                    |
| 保護者氏名                                          |                                                                   |   |                                                                                                    |
| 保護者氏名フリカナ                                      | gillantaan me                                                     |   | ※このメールは、登録メールアドレス宛に自動的にお送りしていま<br>東急キッズベースキャンプカスタマーセンターです。                                                     |
| 続柄                                             | 祖父                                                                |   | 会員情報変更を仮受付いたしましたので、お知らせいたします。<br>変更登録が完了いたしましたら、あらためてメールにてご連絡いた                                                |
| 電話番号                                           | 252-3333-4444                                                     |   | 会員番号: 000001                                                                                                   |
| 携帯番号                                           | 113-0929-8687                                                     | г | 10受けをした変更項目は以下の通りです。<br><br>[登録店舗]                                                                             |
| 郵便番号                                           |                                                                   |   | [お子様性別]<br>[お子様生年月日]<br>[お子様 保育園・幼稚園名]<br>[お子様 学校名]                                                            |
| 住所                                             |                                                                   | 1 | <ul> <li>(アレルギー情報)</li> <li>(携帯番号)</li> <li>(住所)</li> <li>(保護者氏名)</li> <li>(保護者氏名)</li> <li>(保護者氏名)</li> </ul> |
| 紧急連絡先1                                         |                                                                   |   |                                                                                                    |
| 緊急連絡先1 氏名                                      |                                                                   |   | 以下のご兄弟様も、[携帯番号][住所][保護者氏名][保護者氏名(フ<br>承ください。                                                                   |
| 緊急連絡先1 続柄                                      | 祖父                                                                |   | 兄弟KBC会員番号:<br>兄弟ユーザー番号:                                                                                        |
| 緊急連絡先1 携帯番号                                    | 252-6677-8888                                                     | 2 | <br>ご不明点や確認事項がございましたら、カスタマーセンターまでお                                                                             |
| 紧急連絡先2                                         |                                                                   | L | <b>A</b>                                                                                                    |
| 緊急連絡先2 氏名                                      |                                                                   |   |                                                                                                    |
| 緊急連絡先2続柄                                       | 祖母                                                                |   |                                                                                                    |
| 緊急連絡先2 携帯番号                                    | 544-655-3222                                                      |   | <ul> <li>○ 保護者氏名、フリガナ、続柄、携帯電話番号</li> <li>変更した場合、同時に変更されたご兄弟の会</li> </ul>                                       |
| ご入会情報                                          |                                                                   |   | を表示します。                                                                                                    |
| メルマガ配信                                         | 希望しない                                                             |   |                                                                                                    |
| モデル登録                                          | しない                                                               |   |                                                                                                    |
|                                                | 会員情報を変更する                                                         |   |                                                                                                    |
|                                                |                                                                   |   |                                                                                                    |
|                                                |                                                                   |   |                                                                                                    |

氏名·所属店舗·学年 ールアドレスまでご連絡

• -)]が更新されますのでご了 合わせください。

所、緊急連絡先を 持く、ユーザー番号

## 7. KBC入会申込 ★現プレキッズクラブ会員のみ対象

### 【ご入会について】

- ・KBC入会は、年中以上から承っております。
- ・KBC入会は、事前にご入会店舗で、個別説明または入会手続会へ参加していただく必要がございます。 個別説明または入会手続会をお受けいただけていない場合は、店舗に直接ご連絡をいただくか、メニュー画面の
- 「入会手続会・説明会申込」(開催時期限定)より事前にご予約の上、サービス説明をお受けください。
- ・保護者氏名、フリガナ、続柄、携帯番号、住所、緊急連絡先はご兄弟姉妹の情報も更新されます。
- ・会員ご本人およびそのご兄弟姉妹(ユーザー登録済みの方も含む)が、会員情報変更、ユーザー情報変更申請中(仮受付または、プレキッズクラブ会員・KBC会員入会手続中(仮受付)は、KBC入会の申込はお受けできません。
- ・KBC入会はプレキッズクラブでご入会いただいた店舗でのみご入会を承る事が可能です。万が一所属店舗の変更を 希望される場合は、現ご所属店舗までお問合せ下さい。

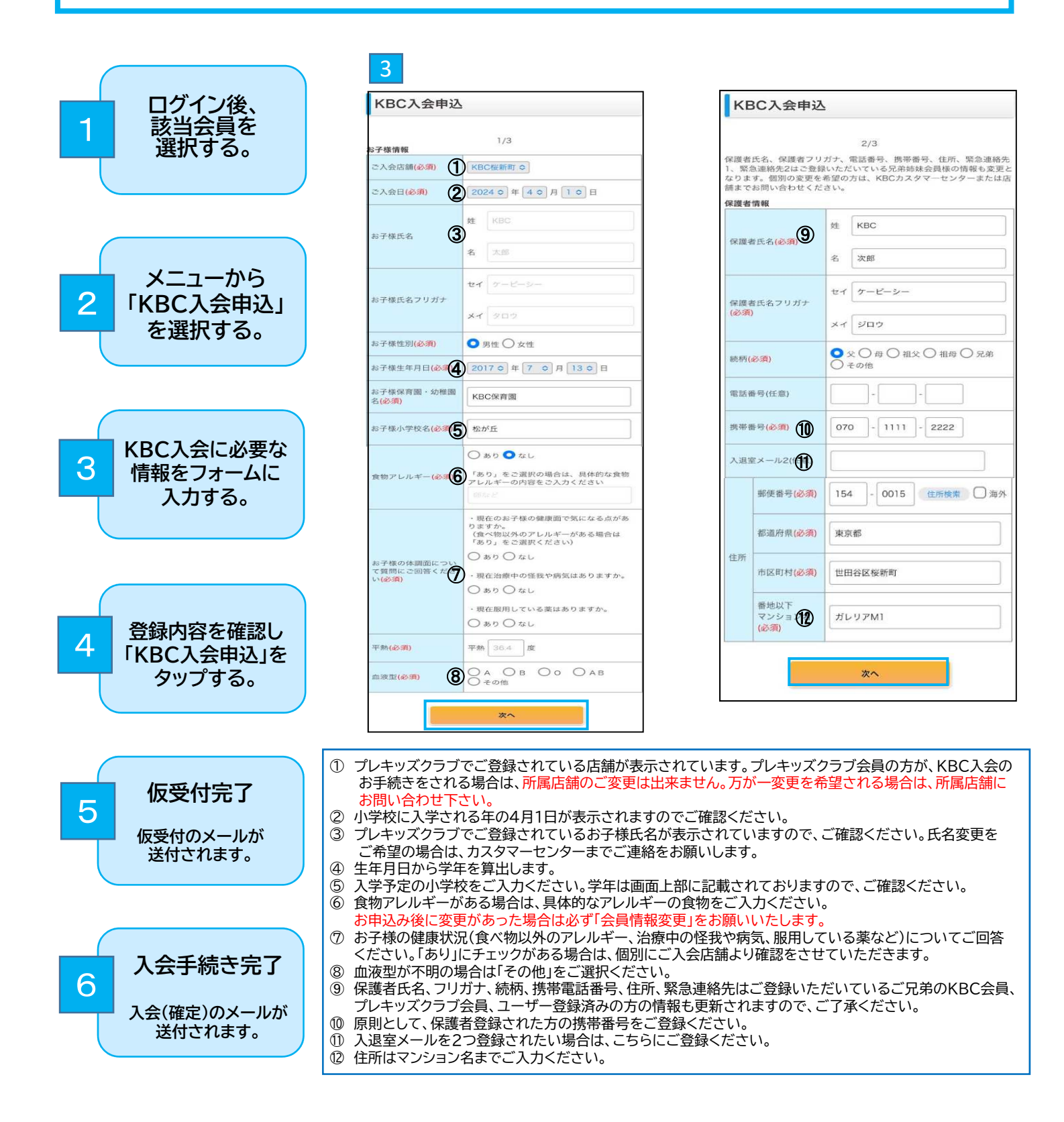

| KBC入会申込                           |                                                                                                    |
|-----------------------------------|----------------------------------------------------------------------------------------------------|
| 緊急連絡先1                            | 3/3                                                                                                    |
| 緊急連絡先1 氏名(必<br><b>須</b> )         | KBC家子                                                                                                    |
| 緊急連絡先1 続柄(必<br>須)                 | <ul> <li>○ 父 ● 母 ○ 祖父 ○ 祖母 ○ 兄弟</li> <li>○ その他</li> </ul>                                                                                                    |
| 緊急連絡先1 携帯番<br>号 <mark>(必須)</mark> | 080 - 1111 - 1222                                                                                                    |
| 緊急連絡先2                            |                                                                                                    |
| 緊急連絡先2 氏名(必<br>須)                 | КВС次郎                                                                                                    |
| 緊急連絡先2 続柄(必<br>須)                 | <ul> <li></li></ul>                                                                                                    |
| 緊急連絡先2 携帯番<br>号(必須)               |                                                                                                    |
| ご入会情報                             |                                                                                                    |
| ご入会希望 会員種別<br>(必須)                | ブレミアムメンバー 0                                                                                                    |
| ご入会希望<br>(必須)                     | [週5日コース ◇]                                                                                                    |
| ご入会希望 曜日(必<br>須)                  | □月□火□水□木□金                                                                                                    |
| ポロシャツ色                            | Optimized and the second second se |
| ポロシャツサイズ(必<br>須)                  | •                                                                                                    |
| メルマガ登録                            | ● 希望する 〇 希望しない                                                                                                    |
| KB                                | C入会同意事項を確認する                                                                                                    |
| KBC入会同意要項に同<br>意する(必須)            | □ 同意する                                                                                                    |
| Ŧ                                 | デル登録内容を確認する                                                                                                    |
| モデル登録内容を確認<br>し、モデル登<br>(任意)      | □ モデル登録する                                                                                                    |
|                                   | 確認                                                                                                    |

- ③ ご入会希望の会員種別、コース、曜日をご登録ください。 プレキッズクラブの方は、プレキッズクラブでご登録いただいたコースの枠の 確保をしておりますので、変更がある場合は、ご入会いただけない可能性が ございます。
- (4) 入会セットのキッズポロ(ポロシャツ)の色とサイズをご登録ください。
- ます。
- ⑥ モデルをご希望の場合は、モデル登録内容をご確認いただき、「モデル登録す る」にチェックをお願いいたします。

| KBC入会甲                                             | 9込(確認)                                                                     |
|----------------------------------------------------|----------------------------------------------------------------------------|
| 以下の内容でKBC入<br>※保護者氏名・電話者<br>はご登録のある兄弟娘             | 会のお申込みをします。よろしいでしょうか?<br>番号・携帯番号・住所・緊急連絡先1・緊急連絡先<br>命妹の会員・ユーザーの情報も変更になります。 |
| お子様情報                                              |                                                                            |
| ご入会店舗                                              | KBC桜新町                                                                     |
| ご入会日                                               | 2024年4月1日                                                                  |
| お子様氏名                                              | KBC 太郎                                                                     |
| お子様氏名フリガ<br>ナ                                      | ケービーシー タロウ                                                                 |
| お子様性別                                              | 男性                                                                         |
| お子様生年月日                                            | 2017年7月13日                                                                 |
| お子様保育園・幼<br>椎園名                                    | KBC保育園                                                                     |
| お子様小学校名                                            | 松が丘                                                                        |
| 食物アレルギー                                            | なし                                                                         |
|                                                    | お子様の健康面で気になる点:なし                                                           |
| お子様の体調面                                            | 治療中の怪我や病気:なし                                                               |
|                                                    | 服用している薬なし                                                                  |
| 保護者情報                                              | 100 100                                                                    |
| 铼醭省氏名                                              | KBC 次郎                                                                     |
| 保護者氏名フリガ<br>ナ                                      | ケービーシー ジロウ                                                                 |
| 続柄                                                 | 父                                                                          |
| 電話番号                                               |                                                                            |
| 携带番号                                               | 070-1111-2222                                                              |
| 入退室メール2                                            |                                                                            |
| 郵便番号                                               | 154-0015                                                                   |
| 住所                                                 | 東京都<br>世田谷区桜新町<br>ガレリアM1                                                   |
| 緊急連絡先1                                             |                                                                            |
| 緊急連絡先1 氏名                                          | KBC家子                                                                      |
| 緊急連絡先1 続柄                                          | £3                                                                         |
| 緊急連絡先1 携帯<br>番号                                    | 080-1111-1222                                                              |
| 緊急連絡先2                                             |                                                                            |
| 緊急連絡先2 氏名                                          | KBC次郎                                                                      |
| 紧急通絡先2統術                                           | 2                                                                          |
| 緊急道絡先2 携带<br>番号                                    | 2                                                                          |
| ご入会情報                                              |                                                                            |
| ご入会希望 会員<br>種別                                     | プレミアムメンバー                                                                  |
| ご入会希望 コー<br>ス                                      | 週5日コース                                                                     |
| ご入会希望 曜日                                           | 月、火水木金                                                                     |
| ポロシャツ色                                             | ロイヤルブルー                                                                    |
| ポロシャツサイズ                                           | 130                                                                        |
| 21.277048                                          | 希望する                                                                       |
| CALATR                                             |                                                                            |
| KBC入会同意事項<br>に同意する                                 | 同意する                                                                       |
| KBC入会問意事項<br>に同意する<br>モデル登録内容を<br>確認し、モデル登<br>録をする | 同意する<br>モデル登録する                                                            |

## <u>м-к</u>

※このメールは、登録メールアドレス宛に自動的にお 送りしています。

東急キッズベースキャンプカスタマーセンターです。 KBC入会申込の仮受付をいたしましたので、お知ら せいたします。 KBC入会が確定後、あらためてメールにてご連絡い たします。

会員番号:

ご不明点や確認事項がございましたら、プレキッズ担 当またはご登録店舗までお問い合わせください。

※このメールは、配信専用アドレスから配信されています。 返信内容の確認およびご返答はいたしかねますので ご了承ください。

\*\*\*\*\*\*\*\*\*\*\*\*\*\*\*\*\*\*\* キッズベースキャンプ プレキッズ担当 TEL 03-5797-3566 e-mail <u>prekids@kidsbasecamp.com</u> (ご登録店舗) キッズベースキャンプ 桜新町 TEL 03-5426-3461 e-mail <u>sakurashinmachi@kidsbasecamp.com</u> \*\*\*\*\*\*\*\*\*\*\* 6 入会手続き完了メール

<u>\_\_\_</u> x\_\_и

東急キッズベースキャンプカスタマーセンターです。 KBC入会が確定しましたので、ご連絡いたします。

イベントや説明会等の各種お申込み、会員情報変更等のお手続 きは会員用サイト(キッズアイ会員サイト)からお願いいたします。

【キッズアイ会員サイトログインURL】 https://portal.kidsai.com/kbc/public/login ・ログインID・パスワードについては、現在ご登録いただいている ユーザーサイトと同様となります。 ・ユーザーサイトは、今後ご利用いただけませんので注意ください

[会員番号]

ご不明点や確認事項がございましたら、カスタマーセンターまたは ご登録店舗までお問い合わせください。

※このメールは、配信専用アドレスから配信されています。 返信内容の確認およびご返答はいたしかねますのでご了承ください。

### 【入会をお受けできない場合】

変更をお受けできない場合は、ご登録のメールアドレスに 「【KBC】KBC入会のご連絡」という件名のメールが届きます。

## <u>\_\_\_</u> ×\_л

東急キッズベースキャンプカスタマーセンターです。

大変申し訳ございませんが、KBCへの入会をお受けすることが できませんでした。

[プレキッズクラブ会員番号]

ご不明点や確認事項がございましたら、カスタマーセンターまた はご登録店舗までお問い合わせください。

※このメールは、配信専用アドレスから配信されています。 返信内容の確認およびご返答はいたしかねますのでご了承ください。

e-mail <u>prekids@kidsbasecamp.com</u> (ご登録店舗) キッズベースキャンプ 桜新町 TEL:0354263461

## 8. メールアドレス(ログインID)変更

・変更いただいたメールアドレスは、新しいログインIDとなります。 ・メールアドレス変更を行った場合、ご兄弟姉妹(KBC会員・プレキッズクラブ会員・ユーザー登録済みの方)の メールアドレス(ログインID)も変更になります。 ・こちらのメールアドレスには、小学校入学以降、入退室メールも配信いたします。 ※本メールアドレスとは別でもう1件入退室配信用のメールアドレスもご登録いただけます。 ・noreply@in-out.kidsbasecamp.comからのメールが受信できるように事前にドメイン解除設定をお願い いたします。 2 メニューから 「メールアドレス変更」 1 2 コース・会員種別変更 メールアドレス変更 > ጠ を選択する。 預かり内容一括変更 > ※ログインIDに使用するメールアドレスの変更を行います 現在のメールアド 休退会申込 > 新しいメールアド レス\* イベント・講座申込 > 新しいメールアドレス 新しいメールアド レス(再入力)\* 入会手続会・説明会申込 > 2 を入力し「メール送信」 をタップする。 \*は入力必須項目です。 長期休みパック申込 > メール送信 オプション料金明細 > □ ### 入退室履歷照会 5 3 臣(曜日) ク・ブ メールアドレス変更 > メールアドレス変更 メールアドレス変更(メール送信完了) 3 1日(出) > 受付 パスワード変更 2日(月-初) 入退室通知メールアドレス変更 5 3日(火) KBC入会申込 > 4日(水) 📑 ログアウト 入力されたメールアドレス宛に、メールアドレス変更メ メールアドレス変更 ールを送信しました。 4 5日(木) メールに記載されたURLより、メールアドレス変更を完 (確認) 了してください。 6836 TOPA 7日(土) 新しくご登録いただいたメールアドレスにメールが送信されます。 8日(E) 送信されたメールアドレスに記載のあるURLより、メールアドレ ス変更手続きを完了させて下さい。 ※この時点ではまだ変更手続きは完了しておりません。 メールアドレス変更 5 (完了) Δ 5 メールアドレス変更(確認) メールアドレス変更(完了) 9 変更後メールアドレスに間違いがないことを確認し、パ スワードを入力してください。 変更後メールアドレス: メールアドレスの変更が完了しました。 ログイン画面より、新しいメールアドレスでログインし てください。 パスワードを入力してください ログイン画面へ

変更後メールアドレスを登録する

## 9. パスワード変更

パスワード変更を行った場合、ご兄弟姉妹がご利用のユーザーサイトのパスワードも変更になります。

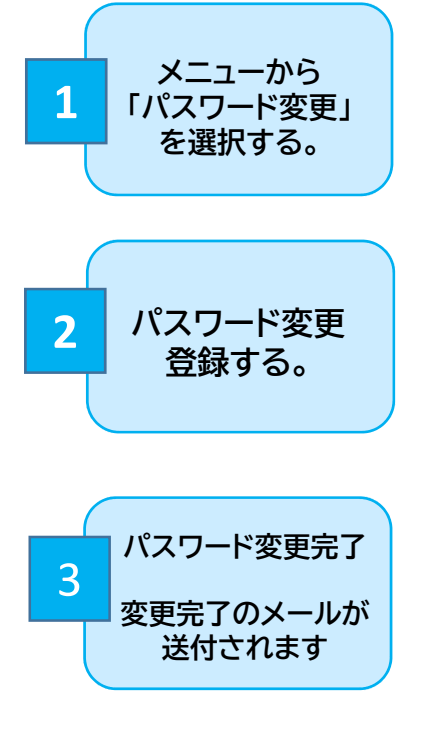

【参考】 パスワードをお忘れの場合は、ログイン画面 の「パスワードをお忘れの方はこちら」 から 再設定いただけます。

| 1          |     |                |   |
|------------|-----|----------------|---|
| <b>ĉ</b> 1 | e.  | コース・会員種別変更     | > |
| 100 981    |     | 預かり内容一括変更      | > |
|            |     | 休退会申込          | > |
|            |     | イベント・講座申込      | > |
|            |     | 入会手統会・説明会申込    | > |
|            |     | 長期休みパック申込      | > |
|            | 1.4 | オプション料金明細      | > |
| E(#E)      | 2   | 入退室履歷照会        | > |
| 1日(田)      |     | メールアドレス変更      | > |
| 2日(月+祝)    |     | パスワード変更        | > |
| 38(%)      |     | 入退室通知メールアドレス変更 | > |
| 4日(水)      |     | KBC入会申込        | > |
| 5日(木)      |     |                |   |
| 6日(論)      |     |                |   |
| 7日(土)      |     |                |   |
| 8日(日)      |     |                |   |
| APUR NO.   |     |                |   |

| 合 <u>2</u><br>TOP <sub>会員選択</sub>              | ===             |
|------------------------------------------------|-----------------|
|                                                | 会員番号·氏名·所属店舗·学年 |
| パスワード薬                                         | 更               |
|                                                |                 |
| 「は人力必須項目です。                                    |                 |
| 現在のパスワード*                                      |                 |
|                                                |                 |
| 新しいパスワード*                                      |                 |
| 新しいパスワード*<br>新しいパスワード<br>(再入力)*                |                 |
| 新しいパスワード*<br>新しいパスワード<br>(再入力)*<br>※半角英数8文字以上2 | 20文字以内で入力してください |

| <b>П</b><br>ТОР |        |           |           |  |
|-----------------|--------|-----------|-----------|--|
|                 |        | 会員番号·氏名   | 名·所属店舗·学年 |  |
| パス              | 、ワード3  | 変更(完了)    |           |  |
| 新しい             | いパスワート | の登録が完了しまし | った。       |  |
|                 |        | TOPへ      |           |  |

| JI                                                                  |
|---------------------------------------------------------------------|
| 東急キッズベースキャンプ カスタマーセンターです。                                           |
| いつもキッズベースキャンプをご利用いただきましてありが<br>とうございます。                             |
| ログインパスワードの更新が完了しましたので、お知らせい<br>たします。                                |
| 会員番号:                                                               |
| 以下のご兄弟様の、ログインパスワードも更新されました。<br>                                     |
| 兄弟KBC会員番号:<br>兄弟ユーザー番号:<br>                                         |
| ご不明点や伝達事項がございましたら、<br>ご登録店舗までご連絡ください。                               |
| ※このメールは、配信専用アドレスから配信されています。<br>返信されても、返信内容の確認およびご返答はできませんのでご了承願います。 |
| * * * * * * * * * * * * * * * * * * *                               |
| ****                                                                |